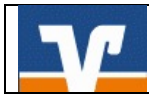

# Fusion: Umstellungsleitfaden VR-Banking App

## Wichtige Hinweise:

Die Anleitung ist **ausschließlich für Kunden der ehemaligen Volksbank Weserbergland eG** und unterstützt Sie bei der Umstellung auf die neue BLZ und Kontonummer.

Bitte führen Sie die Umstellung erst ab 18.09.2017 nach unserer technischen Fusion durch.

Bei Rückfragen stehen wir Ihnen unter der Telefonnummer 05531/1292-444 gern unterstützend zur Verfügung.

#### 1. Melden Sie sich wie gewohnt in der VR-Banking App an

Rufen Sie zunächst das Menü, danach die Einstellungen auf.

| ••••• Telekom.de 3G 10: | <b>59</b>                    | •••00                      |
|-------------------------|------------------------------|----------------------------|
|                         |                              |                            |
| Benachrichtigung        | UnionDepot<br>Depotübersicht | Kom<br>Sons<br>©<br>C<br>T |

| ●●●00 T   | elekom.de 3G 11:00 @ 9          | 0 9 |
|-----------|---------------------------------|-----|
| V         | Volksbanken<br>Raiffeisenbanken | ł   |
| ð         | Dauerauftrag                    |     |
| Komm      | nunikation                      |     |
| $\bowtie$ | Postkorb                        | L   |
| Sonsti    | iges                            |     |
| 0         | Geldautomaten                   |     |
| C         | Sperrhotline                    | 1   |
| ?         | FAQ                             |     |
| J         | Datenschutzerklärung            |     |
| i         | Impressum                       |     |
| ۲Õ        | Einstellungen                   |     |

#### 2. Neue Bankverbindung hinzufügen

In den Einstellungen wählen Sie den Button "Bankverbindung hinzufügen" aus.

| ••ooo Telekom.de 3G 11:01   | 89 % 💼 ) |
|-----------------------------|----------|
| = 🗎 🗵 🖕                     |          |
| Allgemein                   |          |
| Allgemeine Einstellungen    | >        |
| Favoriten                   | >        |
| Eunktionen zurücksetzen     | ·        |
|                             |          |
| Anwendung zurücksetzen      |          |
| Konten verwalten            | >        |
| Banken                      |          |
| VR-Bank in Südniedersachsen | >        |
| Bankverbindung hinzufügen   |          |
|                             |          |

Im nächsten Schritt hinterlegen Sie bitte die neue Bankleitzahl 26062433, Ihre bisherige VR-Kennung/Alias und Ihre PIN (diese aus Sicherheitsgründen bitte nicht speichern) Über den Button "Fertig" schließen Sie den Vorgang ab.

| bbrechen                                 |                                           | Fert                           |
|------------------------------------------|-------------------------------------------|--------------------------------|
| Bankleitzahl                             |                                           |                                |
| 26062433                                 |                                           |                                |
| VR-Bank in Südr                          | iedersachsen                              |                                |
| Alias/VR-Kennu                           | ng                                        |                                |
| ****                                     | ****                                      |                                |
| PIN                                      | ,                                         |                                |
| •••••                                    |                                           |                                |
| PIN speichern                            |                                           |                                |
| Wenn Sie Ihre PIN s<br>Anmeldung eingege | peichern, muss sie<br>eben werden. Sie kö | nicht bei jeder<br>innen diese |

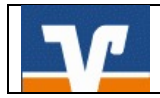

### 3. Neue Bankverbindung aufrufen

Um die neu eingerichtete Bankverbindung zu sehen, gehen Sie erneut in das Menü und rufen das "Dashboard" auf. Durch "wischen" nach links können Sie die Konten der neuen Bankverbindung sehen und wie gewohnt aktualisieren.

| ••፡፡፡ Vodafone.de 4G 🛎 12:50    | 0 68 % <b></b>              | ● 68 % ■ → ● ● ● ● ● ● ● ● ● ● ● ● ● ● ● ● ● ● |                                | 1 0 68 % 🔳 |  |
|---------------------------------|-----------------------------|------------------------------------------------|--------------------------------|------------|--|
| Volksbanken<br>Raiffeisenbanken | =                           | = 0 0                                          | ∽ <b>6</b> +                   | Ø          |  |
| Abmelden                        | Vereinte Volksbank          | Kontoübersicht<br>Vereinte Volksbank           |                                |            |  |
| Dashboard                       | DE68<br>KONTOKOR            | DE68<br>KONTOKORRENTKONTO                      | 30.06.17, 12.50<br>6,27 EUR    | >          |  |
| E Konten                        | KONTOKOR                    | DE84<br>KONTOKORRENTKONTO                      | 30.06.17, 12:50<br>100,94 EUR  | Σ          |  |
|                                 | DE67<br>KREDITKAR           | DE67<br>KREDITKARTENKONTO                      | 30.06.17, 12:50<br>-180,91 EUR | >          |  |
|                                 | DE71<br>SPARKONTC           | DE71<br>SPARKONTO                              | 30.06.17, 12:50<br>106,18 EUR  | >          |  |
| Aufträge                        | DE44                        | DE44                                           | 30.06.17, 12:50                |            |  |
| Überweisung                     | SPARKONTC                   | SPARKONTO                                      | 375,00 EUR                     |            |  |
| Geld senden & anfordern         | > Linguillings              | • •                                            | -                              |            |  |
| Terminüberweisung               |                             | Hinzufügen                                     | Überweist                      | ung        |  |
| Dauerauftrag                    |                             | DEUTSCHLAN                                     |                                | 1 m        |  |
| Kommunikation                   | nkfurt em Main <sup>C</sup> | nkfurt am Nain <sup>9</sup>                    | EN.                            |            |  |
| Postkorb                        |                             | Mannheim                                       | Nurnberg                       | Z          |  |
| Sonstiges                       | C C                         | Geldautomaten                                  | Filialen                       | Q          |  |
| 0                               |                             | UnionDepot                                     | can2Bank                       |            |  |

Hinweise: Ihre bisherige VR-Kennung/Alias können Sie unter den Einstellungen über den Aufruf der Bankverbindung der Volksbank Weserbergland eG oder in der Online-Filiale und Service und Verwaltung einsehen.